# Инструкция по настройке SIP-телефона

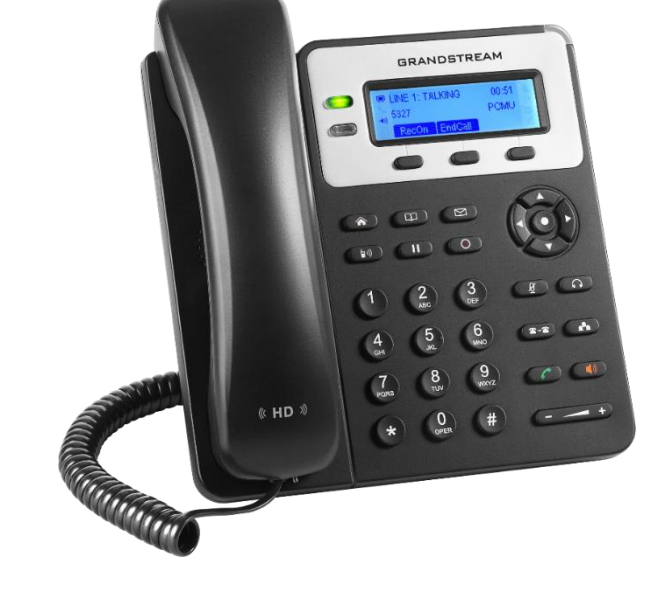

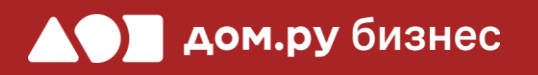

Grandstream GXP1620

4

Подключите телефон к электричеству с помощью блока питания из комплекта поставки (разъем со значком 🗩 🕀 🕀 на обратной стороне телефона). Далее подключите его к интернет-кабелю (разъем со значком «LAN» на обратной стороне корпуса телефона). 2 Подождите, пока на экране телефона появятся дата и время. 3 Нажмите кнопку (А) на клавиатуре телефона. На экране телефона есть строка «IPv4 Address». В ней указано значение IP-адреса – его необходимо записать в формате

ххх.ууу.zzz.www например 192.168.0.3. Он потребуется для дальнейшей настройки.

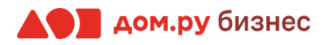

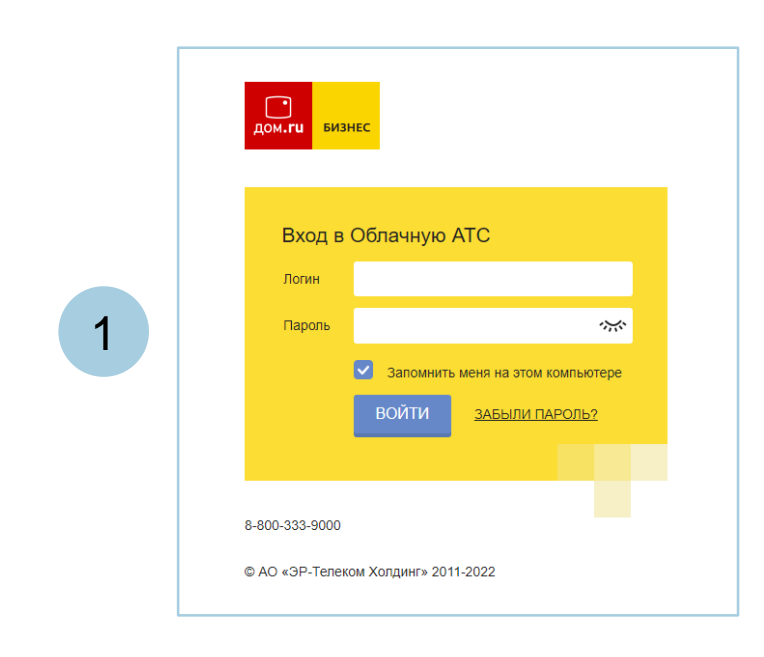

2

#### Войдите в Личный кабинет Облачной АТС:

- в адресной строке наберите адрес домена, указанный в информационном листе. Домен должен быть вида: https://vpbx841206145.domru.biz/
- введите в форме на сайте логин и пароль из информационного листа

Имя' Иванов Иван Логин и пароль нужны для подключения ір-телефона и коммуникатора на компьютере. Логин\* ivanov.ivan а также для входа в личный кабинет со статистикой и историей звонков сотрудника Логин должен состоять из латинских букв, цифр и знака подчеркивания ivanov.ivan@vpbx487201181.domru.biz Получается Пароль' *~*;;;; ..... Создать новый пароль Пароль должен состоять из букв, цифр и быть строкой без пробелов SIP-пароль' TnEZ1V0oLn Ś Создать новый пароль Удалить Менеджер Должность \* Может просматривать историю звонков компании и статистику, использовать услугу, Права в системе\* Пользователь  $\sim$ изменять настройки своего профиля Внутренний номер 702

Создайте сотрудника в Личном кабинете ОАТС. Подробная инструкция здесь: <u>https://wiki.domru.biz/users</u>

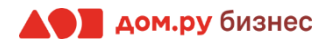

## Настройка телефона

Дальнейшие действия по внесению настроек в телефонный аппарат выполняйте в интерфейсе Grandstream.

#### ВНИМАНИЕ!

Время одного сеанса в меню настроек ограничено. Каждые 5-7 минут нужно сохранять введенные данные, иначе они сбросятся.

#### Для этого:

- откройте браузер на ПК и в адресной строке наберите IP-адрес, полученный при выполнении Шага 1 (слайд 1)
- в открывшемся окне выберите **русский язык**, введите **«Имя пользователя»** и **«Пароль»** (по умолчанию Имя «admin» и Пароль «admin») и нажмите «Имя для входа».

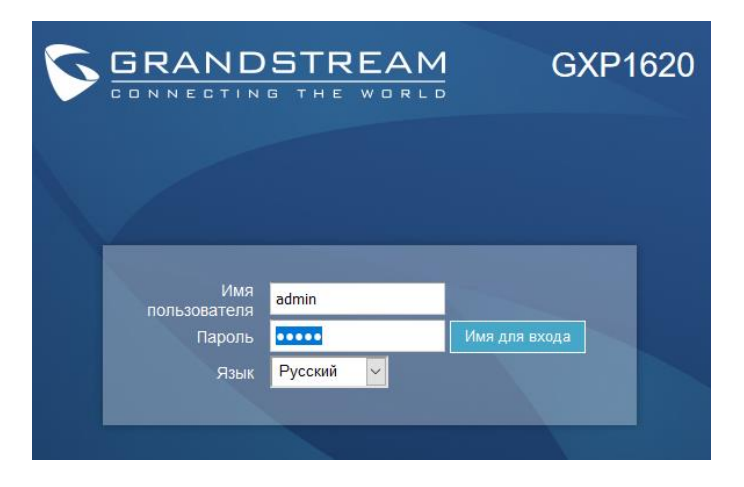

 если вы использовали стандартный пароль «admin», то появится предложение сменить пароль для входа в web-интерфейс. В качестве текущего пароля введите «admin». Придумайте и введите свой пароль в полях «Новый пароль» и «Подтвердить пароль». Он может содержать латинские символы и цифры (не используйте простые пароли формата 1234 qwerty и т.д.)

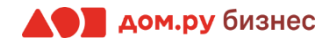

### Внесение учетных данных сотрудника в телефонный аппарат

На этом шаге данные из Личного кабинета ОАТС нужно вносить в настройки телефона. На картинке ниже показан пример страницы настроек телефона (слева), и раздела «Сотрудники» в личном кабинете ОАТС (справа). Указано, какие данные из Личного кабинета Облачной АТС нужно ввести в интерфейсе настроек телефона. На следующем слайде разберем это подробно.

#### Настройки телефона

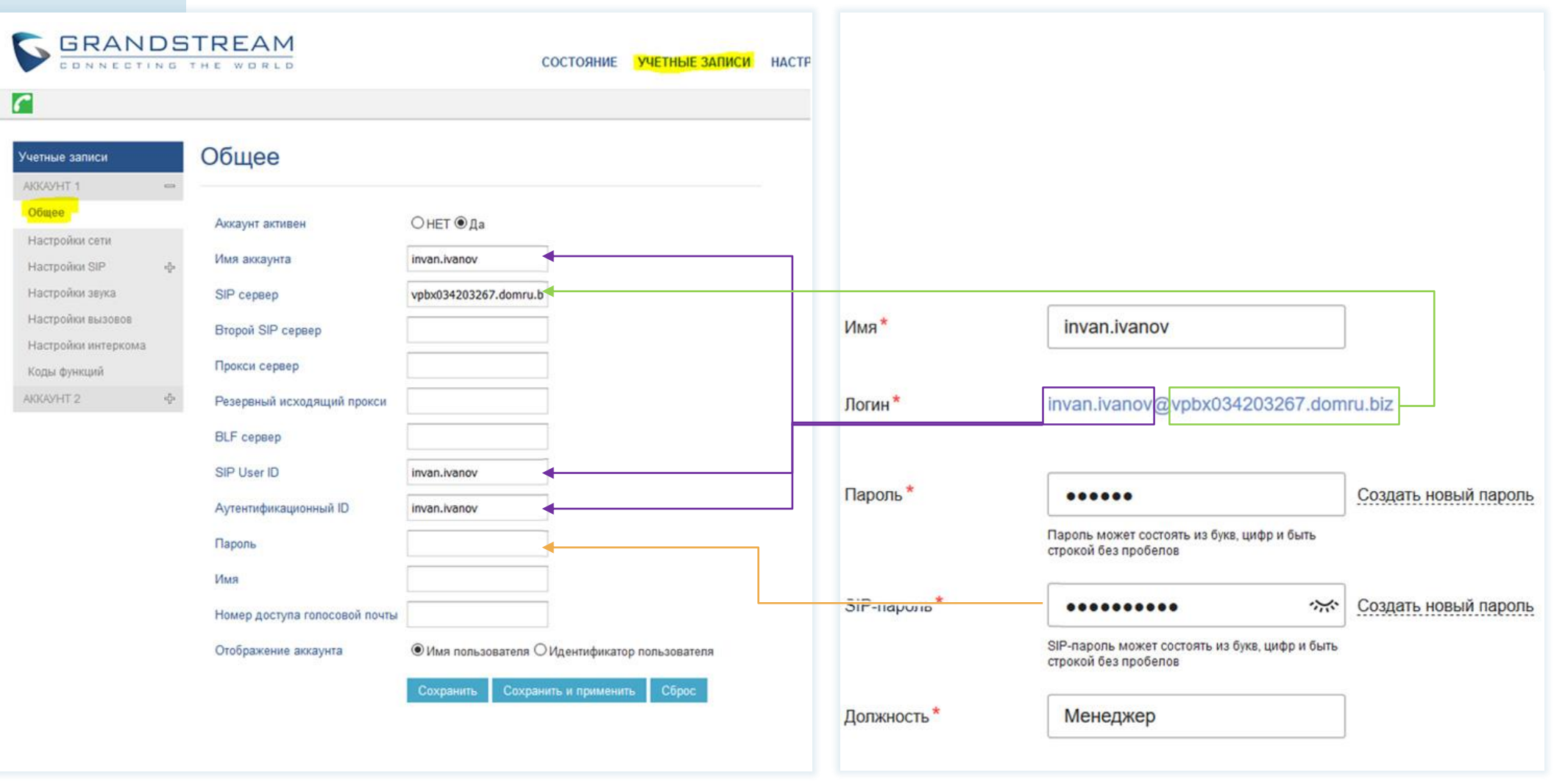

Настройки раздела «Сотрудники» в Личном кабинете Облачной АТС

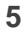

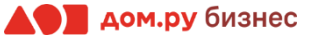

#### В интерфейсе Grandstream:

- 1. откройте в меню сверху раздел «Учетные записи»
- 2. в открывшемся окне слева выберите «Аккаунт 1» → «Общее»
- 3. в поле «Аккаунт активен» поставите «да»
- 4. в поля «Имя аккаунта», «SIP User ID» и «Аутентификационный ID» введите часть логина сотрудника из Личного кабинета Облачной АТС до символа @ (не включая сам символ @). Для примера, указанного на скрине, нужно вводить ivan.ivanov
- 5. в поле **«SIP сервер»** введите часть логина сотрудника после символа @. Для примера, указанного на скрине, нужно вводить <u>vpbx034203267.domru.biz</u>
- 6. в поле «Пароль» введите данные, указанные в поле «SIP-пароль» сотрудника из Личного кабинета Облачной АТС. Если этих данных в поле «SIP-пароль» нет, нажмите «Создать новый пароль» и «Сохранить».

Если значение в поле «SIP-пароль» есть, но скрыто, нажмите значок ж для просмотра

7. нажмите «Сохранить и применить» в меню настроек телефона

Если все сделано верно, то в меню настроек телефона в верхнем левом углу появится значок зеленой трубки *[* 

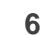

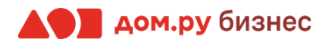

## Продолжаем работать в интерфейсе Grandstream.

Выберите в меню слева «Настройки SIP» → «Основные настройки» и поставьте значение в поле «Истечение регистрации» равным «10». Далее нажмите «Сохранить и применить».

| Учетные записи       |   | Основные настройки                       |                                           |  |  |
|----------------------|---|------------------------------------------|-------------------------------------------|--|--|
| АККАУНТ 1            | - |                                          |                                           |  |  |
| Общее                |   | TEL URI                                  | • Отключен О Пользователь=телефон О Включ |  |  |
| Номерной план        |   |                                          |                                           |  |  |
| Настройки сети       |   | SIP регистрация                          | ОНЕТ ◉Да                                  |  |  |
| Настройки SIP        |   | Сбросить регистрацию при<br>перезагрузке | • НЕТ О Все О Экземпляр                   |  |  |
| Основные настройки   |   | Истечение регистрации                    | 10                                        |  |  |
| Пользовательские SIP |   | ·····                                    |                                           |  |  |
| заголовки            |   | Срок действия подписки                   | 60                                        |  |  |
| Дополнительные       |   |                                          |                                           |  |  |
| компоненты           |   | истечения срока действия                 | 0                                         |  |  |
| Таймер сеанса        |   | • • • •                                  |                                           |  |  |
|                      |   | Включить OPTIONS Keep Alive              | ●НЕТ О Да                                 |  |  |

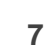

Выберите в меню слева «Настройки SIP» → «Параметры безопасности». Выберите для параметров «Принимать входящие SIP только от прокси» и «Проверять SIP User ID для входящих INVITE» значения «Да», далее нажмите «Сохранить и применить».

Это действие нужно сделать для всех аккаунтов, как указано на скриншоте (Аккаунт 1, 2, 3 – все они указаны в столбце слева).

| GRANI                        | D5<br>N 6 | TREAM                                                   |            | состояние           | УЧЕТНЫЕ ЗАПИСИ | НАСТРОЙКИ |
|------------------------------|-----------|---------------------------------------------------------|------------|---------------------|----------------|-----------|
| <b>~</b>                     |           |                                                         |            |                     |                |           |
| Учетные записи               |           | Параметры безопа                                        | асности    |                     |                |           |
| Общее<br>Настройки сети      |           | Проверка доменных<br>сертификатов                       | ● НЕТ ОДА  |                     |                |           |
| Настройки SIP                | _         | Validate Certificate Chain                              | ● HET ○ ДА |                     |                |           |
| Основные настройки           |           | Проверка входящих сообщений                             | ● НЕТ О ДА |                     |                |           |
| Custom SIP Headers           |           | Проверять SIP User ID для<br>br>входящих INVITE         | Онет ⊚да   | ]                   |                |           |
| Дополнительные<br>компоненты |           | Принимать входящие SIP только                           | Онет 🖲 да  |                     |                |           |
| Таймер сеанса                |           | от прокси<br>Проверить подлинность<br>входящого INV/ITE |            | J                   |                |           |
| безопасности                 |           | входящего поотте                                        | 0          | 0                   | 05             |           |
| Настройки звука              |           |                                                         | Сохранить  | Сохранить и примени | БСорос         |           |
| Настройки вызовов            |           |                                                         |            |                     |                |           |
| Intercom Settings            |           |                                                         |            |                     |                |           |
| Feature Codes                |           |                                                         |            |                     |                |           |
| АККАУНТ 2                    | -         |                                                         |            |                     |                |           |
| Общее                        |           |                                                         |            |                     |                |           |
| Настроики сети               |           |                                                         |            |                     |                |           |
| Настроики SIP                |           |                                                         |            |                     |                |           |
| Custom SIP Headers           |           |                                                         |            |                     |                |           |
| Дополнительные компоненты    |           |                                                         |            |                     |                |           |
| Таймер сеанса                |           |                                                         |            |                     |                |           |
| Параметры<br>безопасности    |           |                                                         |            |                     |                |           |
| Настройки звука              |           |                                                         |            |                     |                |           |
| Настройки вызовов            |           |                                                         |            |                     |                |           |
| Intercom Settings            |           |                                                         |            |                     |                |           |
| Feature Codes                |           |                                                         |            |                     |                |           |

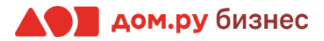

Выберите в меню слева «Настройки звука».

В открывшемся окне выберите: «Отправка DTMF», «Тип DTMF Payload», «выбор 1», «выбор 2», «выбор 3», «выбор 4», «выбор 5», «выбор 6», «выбор 7» и установите значения так, как показано на картинке ниже. Остальные значения менять не нужно!

По окончании нажмите «Сохранить и применить».

| Отправка DTMF    | 🗆 аудио 🗹 через RTP (RFC2833) 🗆 через SIP INFO |
|------------------|------------------------------------------------|
| Тип DTMF Payload | 101                                            |
| выбор 1          | PCMU ~                                         |
| выбор 2          | PCMA ~                                         |
| выбор 3          | G.729A/B                                       |
| выбор 4          | PCMU ~                                         |
| выбор 5          | PCMA ~                                         |
| выбор б          | G.729A/B ~                                     |
| выбор 7          | PCMU ~                                         |
|                  |                                                |

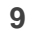

#### В разделе обслуживание выбираем TR-069 и настраиваем ACS сервер:

- 1. в поле ACS URL введите <u>http://acs.ertelecom.ru/ACS</u>
- 2. в поле «Имя TR-069» введите: oats (если интерфейс на английском, это поле будет называться «ACS Username»)
- 3. в поле «Пароль TR-069» введите: Rrda3FEm (если интерфейс на английском, это поле будет называться «ACS Password»)
- 4. В поле «Вкл. Период инф.» установите значение «Да»
- 5. в поле «Имя запроса на подключение» введите: cracs (если интерфейс на английском, это поле будет называться «Connection Request Username»)
- 6. в поле «Пароль запроса на подключение» введите: a7urh%ng4r (если интерфейс на английском, это поле будет называться «Connection Request Password»)
- 7. в поле «Порт запроса на подключение» введите: 7547 (если интерфейс на английском, это поле будет называться «Connection Request Port»)
- 8. В поле «Случайное время старта TR-069» установите значение «Отключен»

После внесения данных нажмите «Сохранить и применить».

| lоступ к сети/Telnet                |                               |                                       |
|-------------------------------------|-------------------------------|---------------------------------------|
| Обновление и<br>подготовка к работе | ACS URL                       | http://acs.ertelecom.ru/A             |
| Журнал системы                      | Имя TR-069                    | oats                                  |
| Язык<br>Action URL                  | Пароль TR-069                 | Rrda3FEm                              |
| TR-069                              | Вкл. период. инф.             | ⊖ НЕТ                                 |
| Параметры =<br>безопасности         | Интервал период. инф.         | 900                                   |
| Безопасность                        | Имя запроса на подключение    | cracs                                 |
| Доверенные СА<br>сертификаты        | Пароль запроса на подключ.    | a7urh%ng4r                            |
| Захват пакетов                      | Порт запроса на подкл.        | 7547                                  |
|                                     | Сертификат CPE SSL            |                                       |
|                                     | Закрытый ключ CPE SSL         |                                       |
|                                     | Случайное время старта TR-069 | ● Отключен 〇 Включ.                   |
|                                     |                               | Сохранить Сохранить и применить Сброс |

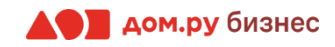

Если все настройки в интерфейсе Grandstream были внесены корректно, то в Личном кабинете Облачной АТС напротив имени сотрудника «загорится» зеленый кружок. Это означает, что IP-телефон зарегистрирован. Теперь сотрудник может совершать и принимать вызовы.

| дом.ги бизне  | Настро          | ойки         |        |            |                            |
|---------------|-----------------|--------------|--------|------------|----------------------------|
| ()<br>История | Сотрудники      | ОЭ<br>Отделы | Номера | •••<br>Ещё |                            |
| Статистика    | Добавить с      | отрудника    |        |            |                            |
|               | Беляков Алексей |              |        |            | Руководитель отдела продаж |

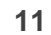